**Tutorial para** Avaliação de **Requerimento de** Oferta de Disciplina **Optativa - Chefe e** Vice-Chefe de Departamento

Tutorial para Avaliação de Requerimento de Oferta de Disciplina Optativa - Chefe e Vice-Chefe 2 de Departamento

# Índice

| Introdução                 | . 3 |
|----------------------------|-----|
| Avaliação de Requerimentos | . 4 |

ATI/DDS/Divisão de Sistemas Acadêmicos – Última atualização em abril de 2022

Tutorial para Avaliação de Requerimento de Oferta de Disciplina Optativa - Chefe e Vice-Chefe <sup>3</sup> de Departamento

## **INTRODUÇÃO**

O Sistema tem por objetivo proporcionar ao chefe de departamento um meio para avaliar os requerimentos de oferta de disciplina optativa através do Portal do Docente. Tutorial para Avaliação de Requerimento de Oferta de Disciplina Optativa - Chefe e Vice-Chefe <sup>4</sup> de Departamento

## **AVALIAÇÃO DE REQUERIMENTOS**

Os requerimentos poderão ser avaliados desde que esteja dentro do período estipulado no Calendário Escolar.

Para avaliar os requerimentos, acesse o Portal do Docente e no menu "Graduação" clique em "Requerimentos" / "Avaliação de Requerimento de Oferta de Disciplina Optativa" (Figura 1).

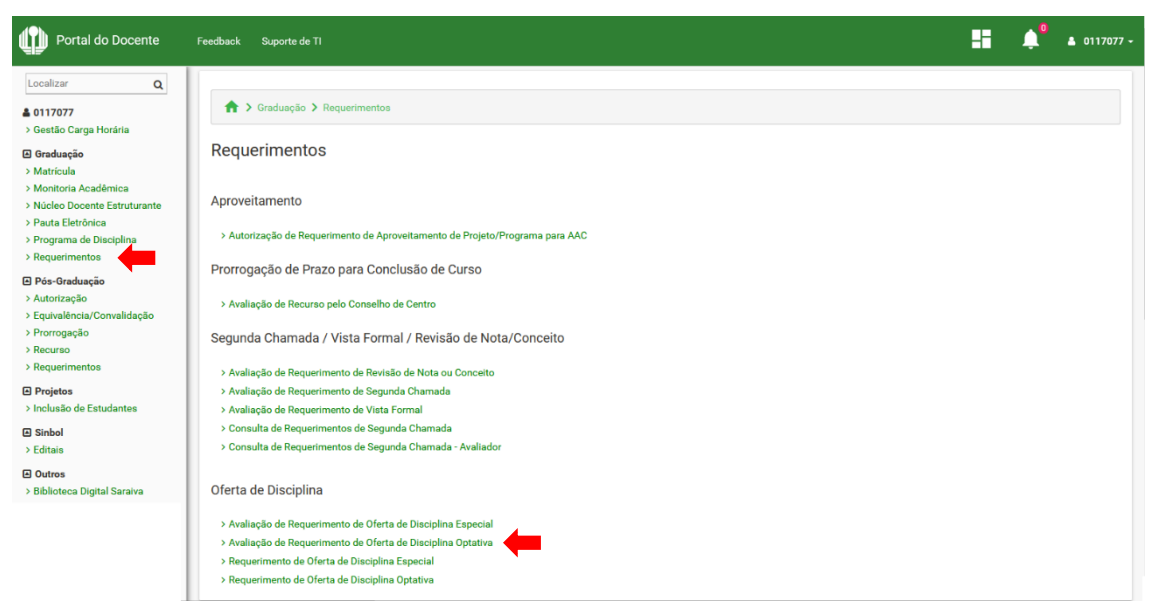

Figura 1 – Navegação para acessar a página de avaliação

Em seguida, será exibida a lista de requerimentos a avaliar. Localize o requerimento na lista e clique em "Avaliar" (Figura 2).

| ♠ > Graduação > Requerimentos > Avaliação de Requerimento de Oferta de Disciplina Optativa                                       |        |                       |                     |        |  |  |
|----------------------------------------------------------------------------------------------------|--------|-----------------------|---------------------|--------|--|--|
| Avaliação de Requerimento de Oferta de Disciplina Optativa                                                                       |        |                       |                     |        |  |  |
| Página para avaliação de requerimento de oferta de disciplina optativa.                                                          |        |                       |                     |        |  |  |
| Instruções:                                                                                                    |        |                       |                     |        |  |  |
| • Inicialmente são exibidos os requerimentos a avaliar. Para avaliar um requerimento, localize-o na lista e clique em "Avaliar"; |        |                       |                     |        |  |  |
| 🗲 Voltar                                                                                                    |        |                       |                     |        |  |  |
|                                                                                                    |        | Reque                 | erimentos a avaliar |        |  |  |
| Ano                                                                                                    | Código | Nome da Disciplina    | Requerente          | Opções |  |  |
| 2022                                                                                                    |        | DIREITO DO CONSUMIDOR | MARCIA TESHIMA      |        |  |  |
| 2022                                                                                                    |        | DIREITOS HUMANOS I    | MARCIA TESHIMA      |        |  |  |

Figura 2 – Página inicial da avaliação

Na sequência, o requerimento será exibido. Após ser analisado, selecione o resultado e clique em "Salvar" (Figura 3).

ATI/DDS/Divisão de Sistemas Acadêmicos – Última atualização em abril de 2022

Tutorial para Avaliação de Requerimento de Oferta de Disciplina Optativa - Chefe e Vice-Chefe 5 de Departamento

| 🛧 > Gradusção > Requerimentos > Avaliação de Requerimento de Oferta de Disciplina Optativa                                                                                                    |                                                                     |                    |                   |                   |  |  |  |
|----------------------------------------------------------------------------------------------------|---------------------------------------------------------------------|--------------------|-------------------|-------------------|--|--|--|
| Avaliação de Requerimento de Oferta de Disciplina Optativa                                                                                                    |                                                                     |                    |                   |                   |  |  |  |
| Página para avaliação de requerimento de oferta de disciplina optativa.                                                                                                    |                                                                     |                    |                   |                   |  |  |  |
| Instruções:                                                                                                    |                                                                     |                    |                   |                   |  |  |  |
| A availação aplica-se à todas as turmas na situação REQUERIDA; Se alguma turma não puder ser deferida, escolha DEVOLVER PARA ALTERAÇÃO e solicite que ela seja alterada ou excluida; Caso seja deferido e posteriormente seja incluida nova turma; requerimento aparecerá novamente para que a nova turma seja availada. Se for devolvido para alteração, o(a) autor(a) poderá alterar somente os dados da nova turma; Após availado, o requerimento será enviado automaticamente para autorização dos colegiados dos cursos, e deixará de constar da lista de requerimentos a availar; |                                                                     |                    |                   |                   |  |  |  |
| - Voltar                                                                                                    |                                                                     |                    |                   | Tutorial 🖺 Salvar |  |  |  |
| Disciplina                                                                                                    |                                                                     |                    |                   |                   |  |  |  |
| Nome Completo da Disciplina<br>FILOSOFIA DA FOTOGRAFIA E DO CINEMA                                                                                                    | Nome Abreviado da Disciplina<br>FILOSOFIA DA FOTOGRAFIA E DO CINEMA | C.H. Teórica<br>60 | C.H. Prática<br>0 |                   |  |  |  |

## Ementa e Programa da Disciplina

análise do estatuto artístico do cinema e da fotografia, em sua interface e distinção com as produções técnicas da contemporaneidade. Discussão acerca do objeto das artes cir ográficas e fotográfica, por meio da qualificalçao do que produção de narrativas a partir da imagem em movimento e da imagem estática, diferenciando a perspectiva objetiva do aparato técnico e o olhar subjetivo do artista presente nas obras nestas áreas

Objetivos: GERAUS: Investigar o que qualifica o cinema e a fotografia como arte, a partir da critica à ideia de reprodutividade técnica; Analisar o objeto específico de cada uma dessas áreas artísticas, pela problematização da noção de ohar artístico e da possibilidade da expressão subjetiva do autor por meio de imagens. ESPECIFICOS: Discutir o estatuto filosófico da imagen, esboçando como a história da filosófica aborda o tema da dicotomia entre subjetividade e objetividade do olhar; Percebi possibilidade da expressão subjetiva do autor por meio de imagens. ESPECIFICOS: Discutir o estatuto filosófico da imagen, esboçando como a história da filosófica do tema da dicotomia entre subjetividade e objetividade do olhar; Percebi vidade do olhar; Perceber a progressiva busca da expressão da autoria do artista na história do cinema e da fotografia; Diferenciar cinema e fotografia; problematizando a questão da constituição de narrativas por meio de imagens estáticas ou em movimento; Abordar a questão do belo e do sublime no cinema e na fotografia; Analisar a distinção entre cinema e fotografia encuanto técnica e enquanto obra de arte;

## Conteúdo Programático:

1. As imagens fotográficas: automatismo e representação 1.1- Fotografia e Experiência 1.2- Fotografia e realidade: automatismo e representação 1.3- Fotografia e significação: teorias indexicais da imagem 2. Cinema: imagem e linguagem 2.1- Cinema: a percepção tátil no aparelho óptico 2.2 Imagem-movimento; Imagem-Tempo; Imagem e presenticidade 2.3- Cinema: automatismo e linguagem

## Procedimentos de Ensino:

Aulas expositivas, leitura orientada dos textos indicados, interlocução entre os temas sugeridos e produções cinematográficas e fotográficas que os refletem, debate orientado acerca dos assuntos a serem aprofundados

FIMILERO BINESTRE: 1. As imagens fotográficas: automatismo e representação 1.1- Fotografia e Experiência 1.2- Fotografia e realidade: automatismo e representação 1.3- Fotografia e significação: teorias indexicais da imagem SEGUNDO BIMESTRE 2. Cinema: imagem e linguagem 2.1- Cinema: a percepção tátil no aparelho óptico 2.2 Imagem-movimento; Imagem-Tempo; Imagem e presenticidade 2.3- Cinema: automatismo e linguage

## Critérios de Avaliação:

A aprendizagem dos conteúdos será avaliada por meio de acompanhamento da presença e participação em sala de aula, no que se refere tanto aos textos teóricos como em relação à produção artística que dá base aos mesmos, e mediante a produção de artigo, embasado na bibliografia sugerida e no percurso investigativo realizad

## Bibliografia Básica

Bibliogrand Baaka: Banches, Roland. Camara Clara. Rio de Janeiro: Nova Fronteira, 1984. BAZIN, André. Ontologia da imagem fotográfica. In: \_\_\_\_\_O Cinema: Ensaios. Tradução de Eloísa de Araijo Ribeiro. São Paulo: Editora Brasiliense, 1991. pp. 19-26. BALAZS, Bela. O Homem Visivel. In: XAVIER, Ismail. (Org.). A experiência do cinema: antologia. 2ª ed. rev. aum. Rio de Janeiro: Edições Graal/Embrafilme, 1991. p. 77-86. BENJAMIN, Walter. A Obra de Arte na Era de sua Repodutibilidade Técnica. In: Magia e Técnica, Arte Política. Ensaios sobre Literatura e História da Cultura. Tradução: Sergio Paulo Rouanet. (Dbras escolhida.» v1). São Paulo: Edi Baailiense, 1994. BENJAMIN, Walter. A equena história da fotografia. In: Magia e técnica, arte e política Tradução: Sergio Paulo Rouanet. (Doise ascolhida.» v1). São Paulo: Editora Baailiense in Contemporary Film Theory, New York: Columbia Unibul Juneiraty Prese. 1986. DXELLS Lander. New York: Columbia Diversity Preses, 1986. DXELLS Lander. New York: Columbia Diversity Preses, 1979a. DANTO, Arthur. A transfiguração do lugar comum. Tradução: Sergio Paulo: Cosac Nalfy, 2006. DELEUZE, G. Cinema 1: A imagem-movimento. Tradução:

## Bibliografia Complementar

de nossas i delas do Sublime e do Belo. Tradução: Enid Abreu Dobráznsky. Campinas: Papirus, 1993. BADIOU, Alan. Pequeno manual de inestética. São Paulo: Estação Liberdade, 2002. BENJAMIN, Walter, O Surrealismo. O último instantâneo da ter index de la destante de volument relation de la destante de la destante de la

### Turmas e Cursos

| Seq.              | Semestre  | N° Mín. Vagas | Nº Máx. Vagas | Situação          | Horários e Cursos |  |
|-------------------|-----------|---------------|---------------|-------------------|-------------------|--|
| 1                 | 1°        | 3             | 40            | REQUERIDA         | $\odot$           |  |
| Horários da Turma |           |               |               |                   |                   |  |
| Tipo da Turma     |           | Dia           | Horário       | Local             |                   |  |
| TEÓRICA           |           | Quarta        | 14:00 a 17:35 | CLCH-0129-TEORICA |                   |  |
| Cursos da Turma   |           |               |               |                   |                   |  |
| Códig             | o Curso   | 1             | Turno         | Série(s)          | Ofertar?          |  |
| 29                | FILOSOFIA | Α Ι           | NOTURNO       | 2, 3, 4           |                   |  |
| esultado          | sultado   |               |               |                   |                   |  |

sultado:

🔿 DEFERIR TURMAS REQUERIDAS 🔿 DEVOLVER PARA ALTERAÇÃO

Figura 3 – Formulário de avaliação do requerimento

## Observações:

- A avaliação aplica-se à todas as turmas na situação REQUERIDA;
- Se alguma turma não puder ser deferida, escolha DEVOLVER PARA • ALTERAÇÃO e solicite que ela seja alterada ou excluída;
- Caso seja deferido e posteriormente seja incluída nova turma, o requerimento aparecerá novamente para que a nova turma seja

ATI/DDS/Divisão de Sistemas Acadêmicos - Última atualização em abril de 2022

Tutorial para Avaliação de Requerimento de Oferta de Disciplina Optativa - Chefe e Vice-Chefe 6 de Departamento

avaliada. Se for devolvido para alteração, o(a) autor(a) poderá alterar somente os dados da nova turma;

 Após avaliado, o requerimento será enviado automaticamente para autorização dos colegiados dos cursos, e deixará de constar da lista de requerimentos a avaliar.